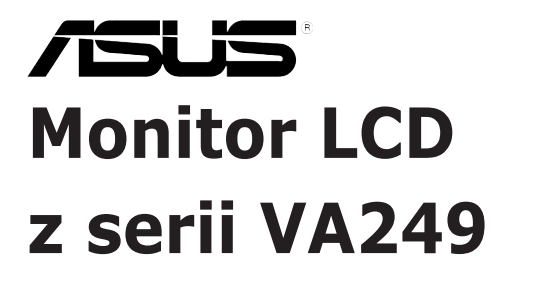

# Podręcznik użytkownika

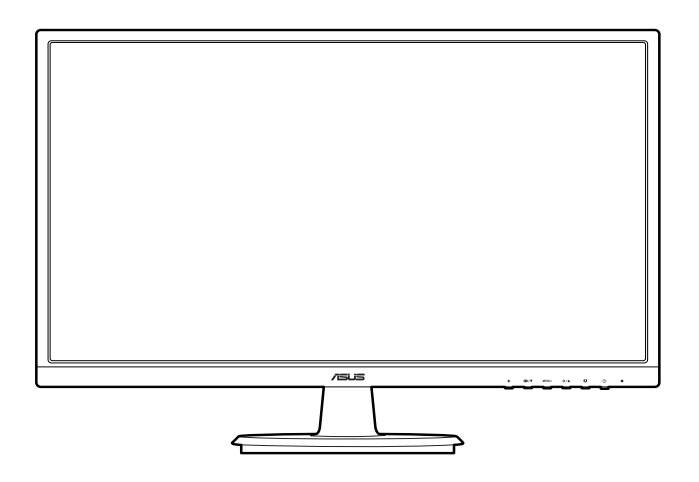

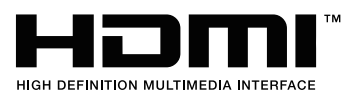

Wydanie pierwsze

Czerwiec 2016 r.

#### Copyright © 2016 ASUSTeK COMPUTER INC. Wszelkie prawa zastrzeżone.

Reprodukowanie, przekazywanie, przepisywanie, zapisywanie w systemie odzysku lub tłumaczenie na jakikolwiek język jakiejkolwiek części niniejszego podręcznika, w tym opisanych w nim produktów i oprogramowania, w dowolnej formie i dowolnymi środkami, poza dokumentacją zachowaną przez kupującego w celu posiadania kopii zapasowej, jest zabronione bez wcześniejszej, wyraźnej, pisemnej zgody firmy ASUSTEK COMPUTER INC. ("ASUS").

Gwarancja na produkt lub usługa serwisowa zostanie przerwana w przypadku: (1) naprawy lub modyfikacji produktu, czy też wprowadzenia zmian w produkcie, chyba że taka naprawa, modyfikacje lub zmiany zostały pisemnie autoryzowane przez firmę ASUS; lub (2) jeśli numer seryjny produktu został odklejony lub jest brakujący.

FIRMA ASUS DOSTARCZA NINIEJSZY PODRĘCZNIK W STANIE "TAKIM JAKI JEST", BEZ ŻADNEGO RODZAJU GWARANCJI: JAWNEJ ANI DOROZUMIANEJ, W TYM M.IN. BEZ DOROZUMIANYCH GWARANCJI LUB WARUNKÓW Z TYTUŁU SPRZEDAŻY LUB PRZYDATNOŚCI W OKREŚLONYM CELU. W ŻADNEJ SYTUACJI FIRMA ASUS, ANI JEJ DYREKTORZY, KIEROWNICY, PRACOWNICY, CZY TEŻ PRZEDSTAWICIELE, NIE PONOSZĄ ODPOWIEDZIALNOŚCI ZA WSZELKIE BEZPOŚREDNIE, CELOWE, PRZYPADKOWE LUB WYNIKOWE SZKODY (W TYM SZKODY W WYNIKU UTRATY ZYSKÓW, UTRATY MOŻLIWOŚCI DZIAŁALNOŚCI, UŻYTKOWANIA LUB UTRATY DANYCH, ZAKŁÓCENIA DZIAŁALNOŚCI ITP.), NAWET JEŚLI FIRMA ASUS ZOSTAŁA UPRZEDZONA O MOŻLIWOŚCI WYSTĄPIENIA TAKICH SZKÓD W WYNIKU DOWOLNEGO DEFEKTU LUB BŁĘDU W NINIEJSZYM PODRĘCZNIKU LUB PRODUKCIE.

SPECYFIKACJE I INFORMACJE ZAWARTE W NINIEJSZYM PODRĘCZNIKU SĄ PRZEZNACZONE WYŁĄCZNIE W CELACH INFORMACYJNYCH I MOGĄ ULEC ZMIANIE W DOWOLNYM CZASIE BEZ POWIADOMIENIA, ORAZ NIE POWINNY BYĆ ROZUMIANE JAKO ZOBOWIĄZANIE ZE STRONY FIRMY ASUS. FIRMA ASUS NIE PONOSI ODPOWIEDZIALNOŚCI ANI NIE PRZYJMUJE ZOBOWIĄZAŃ ZA JAKIEKOLWIEK BŁĘDY LUB NIEPRAWIDŁOWOŚCI, KTÓRE MOGĄ WYSTĄPIĆ W NINIEJSZYM PODRĘCZNIKU, W TYM ZA OPISANE W NIM PRODUKTY I OPROGRAMOWANIE.

Występujące w niniejszym podręczniku nazwy produktów i firm mogą ale nie muszą być zarejestrowanymi znakami handlowymi lub być objęte prawami autorskimi odpowiednich firm, oraz są używane wyłącznie w celu identyfikacji lub wyjaśnień na korzyść ich właściciela, bez zamierzenia naruszenia praw.

## Zawartość

| Uwagi  |                         |                                              | iv          |  |  |  |
|--------|-------------------------|----------------------------------------------|-------------|--|--|--|
| Inform | acje do                 | tyczące bezpieczeństwa                       | . v         |  |  |  |
| Obsług | ga i czys               | szczenie                                     | vi          |  |  |  |
| Takeba | ack Serv                | vices                                        | vii         |  |  |  |
| Rozdz  | ział 1:                 | Wprowadzenie do produktu                     |             |  |  |  |
| 1.1    | Witamy                  | y!1                                          | -1          |  |  |  |
| 1.2    | Zawart                  | ość opakowania1                              | -1          |  |  |  |
| 1.3    | Opis m                  | nonitora1                                    | -2          |  |  |  |
|        | 1.3.1                   | Widok z przodu1                              | -2          |  |  |  |
|        | 1.3.2                   | Widok z tyłu1                                | -3          |  |  |  |
|        | 1.3.3                   | Funkcja GamePlus1                            | -4          |  |  |  |
| Rozdz  | ział 2:                 | Konfiguracja                                 |             |  |  |  |
| 2.1    | Montaz                  | z ramienia/podstawy monitora2                | 2-1         |  |  |  |
| 2.2    | Ustawianie monitora     |                                              |             |  |  |  |
| 2.3    |                         | ntaż ramienia/podstawy (do montażu ściennego | )_ <b>2</b> |  |  |  |
| 2.4    | Podłac                  | zanie przewodów                              | 2-3         |  |  |  |
| 2.5    | Włącza                  | anie monitora                                | 2-3         |  |  |  |
| Rozdz  | ział 3:                 | Instrukcje ogólne                            |             |  |  |  |
| 3.1    | Menu (                  | OSD (ang. On-Screen Display)3                | -1          |  |  |  |
|        | 3.1.1                   | Ponowna konfiguracja3                        | 3-1         |  |  |  |
|        | 3.1.2                   | Informacje o funkcjach menu OSD 3            | 3-1         |  |  |  |
| 3.2    | Podsu                   | mowanie specyfikacji3                        | -6          |  |  |  |
| 3.3    | Rozwią                  | ązywanie problemów (Często zadawane pytania) | -8          |  |  |  |
| 3.4    | Obsługiwane tryby pracy |                                              |             |  |  |  |

## Uwagi

#### Oświadczenie FCC (Federalnej komisji łączności)

To urządzenie jest zgodne z sekcją 15 przepisów FCC. Urządzenie można obsługiwać w przypadku spełnienia dwóch następujących warunków:

- Niniejsze urządzenie nie może wywoływać szkodliwych zakłóceń, oraz
- Niniejsze urządzenie musi działać w warunkach wszelkich zakłóceń zewnętrznych, w tym takich, które mogą powodować niepożądane działanie.

To urządzenie zostało sprawdzone i spełnia ograniczenia dla urządzeń cyfrowych Klasy B, zgodnie z sekcją 15 przepisów FCC. Ograniczenia te zostały stworzone w celu zapewnienia stosownej ochrony przed szkodliwymi zakłóceniami w przypadku instalacji w budynkach mieszkalnych. Sprzęt ten wytwarza, używa i może wydzielać energię o częstotliwości radiowej, oraz, jeśli nie zostanie zainstalowany zgodnie z wytycznymi producenta, może powodować szkodliwe zakłócenia komunikacji radiowej. Nie ma jednak gwarancji, że zakłócenia nie wystąpią w określonej instalacji. Jeśli niniejszy sprzęt będzie powodował szkodliwe zakłócenia w odbiorze radia lub telewizji, co można stwierdzić wyłączając i ponownie włączając sprzęt, zachęca się użytkownika do skorygowania zakłóceń przynajmniej w jeden z następujących sposobów:

- Ponowne ukierunkowanie lub przeniesienie anteny odbioru.
- Zwiększenie odległości pomiędzy urządzeniem a odbiornikiem.
- Podłączenie sprzętu do gniazda w obwodzie innym niż obwód, do którego jest podłączony odbiornik.
- Zasięgnięcie porady u sprzedawcy lub doświadczonego technika radiowego/ telewizyjnego.

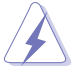

W celu zapewnienia zgodności z przepisami FCC do podłączania monitora do karty graficznej należy używać kabli ekranowanych. Dokonywanie zmian lub modyfikacji w niniejszym urządzeniu, bez wyraźnej zgody strony odpowiedzialnej za zapewnienie zgodności, może spowodować unieważnienie praw użytkownika do obsługi tego sprzętu.

## Oświadczenie kanadyjskiego Departamentu ds. Łączności (Department of Communications)

Niniejsze urządzenie cyfrowe nie przekracza ograniczeń Klasy B dotyczących emisji zakłóceń radiowych przez urządzenia cyfrowe, zgodnie z zarządzeniami dotyczącymi zakłóceń radiowych, wydanymi przez kanadyjski Departament do spraw Łączności.

Niniejsze urządzenie cyfrowe klasy B spełnia kanadyjską normę ICES-003.

This Class B digital apparatus meets all requirements of the Canadian Interference - Causing Equipment Regulations.

Cet appareil numérique de la classe B respecte toutes les exigences du Réglement sur le matériel brouiller du Canada.

# EHE

## Informacje dotyczące bezpieczeństwa

- Przed skonfigurowaniem monitora należy dokładnie przeczytać całą, znajdującą się w opakowaniu dokumentację.
- Aby nie dopuścić do zagrożenia pożarem lub porażenia prądem elektrycznym, nigdy nie należy narażać monitora na działanie deszczu lub wilgoci.
- Nigdy nie należy otwierać obudowy monitora. Niebezpieczne wysokie napięcie wewnątrz monitora może spowodować poważne obrażenia fizyczne.
- W przypadku uszkodzenia źródła zasilania nie należy podejmować samodzielnych prób jego naprawy. Skontaktuj się z wykwalifikowanym technikiem serwisowym lub sprzedawcą.
- Przed rozpoczęciem korzystania z produktu upewnij się, że wszystkie przewody są prawidłowo podłączone i przewody zasilania nie są uszkodzone. W przypadku wykrycia uszkodzenia skontaktuj się niezwłocznie ze sprzedawcą.
- Szczeliny i otwory z tyłu, lub u góry obudowy zapewniają wentylację. Szczelin nie należy zasłaniać. Produktu nie należy nigdy stawiać w pobliżu lub nad grzejnikiem lub źródłem ciepła, chyba że zapewniono odpowiednią wentylację.
- Ten monitor należy zasilać tylko prądem ze źródła zasilania o charakterystyce podanej na etykiecie. Jeśli nie jesteś pewny co do rodzaju źródła zasilania dostępnego w domu, skontaktuj się ze sprzedawcą lub lokalną firmą dostarczającą prąd.
- Używaj odpowiedniej wtyczki zasilającej, która spełnia lokalne, standardowe wartości zasilania.
- Nie przeciążaj listew zasilających oraz kabli przedłużających. Nadmierne obciążenie może doprowadzić do pożaru lub porażenia prądem elektrycznym.
- Unikaj kurzu, wilgotności i skrajnych temperatur. Nie stawiaj monitora w miejscu, w którym może zmoknąć. Umieść monitor na stabilnej powierzchni.
- Odłączaj urządzenie w trakcie burzy z wyładowaniami atmosferycznymi lub jeśli nie będzie używane przez dłuższy czas. Zapewni to ochronę monitora przed uszkodzeniem w wyniku skoków napięcia.
- Nigdy nie wciskaj do szczelin w obudowie monitora przedmiotów ani nie rozlewaj na szczeliny te płynów.

- Aby zapewnić satysfakcjonujące działanie, używaj monitora tylko z wymienionymi na liście UL komputerami, które posiadają odpowiednio skonfigurowane gniazda oznaczone 100-240 V prądu przemiennego.
- W przypadku wystąpienia problemów technicznych z monitorem, skontaktuj się z wykwalifikowanym technikiem serwisowym lub danym sprzedawcą.
- Ustawienie kontrolki głośności oraz korektora na ustawienie inne niż środkowe może spowodować wzrost napięcia wyjściowego do słuchawek i zwiększenie poziomu ciśnienia akustycznego.

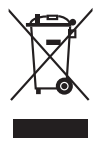

Ten symbol przedstawiający przekreślony rysunek pojemnika na śmieci na kółkach, oznacza, że danego produktu (elektrycznego, elektronicznego sprzętu i zawierającej rtęć baterii guzikowej) nie należy wyrzucać wraz z odpadami komunalnymi. Sprawdź lokalne rozporządzenia dotyczące wyrzucania produktów elektronicznych.

## Obsługa i czyszczenie

- Przed uniesieniem lub zmianą pozycji monitora najlepiej jest odłączyć kable i przewód zasilania. Ustawiając monitor, postępuj zgodnie z odpowiednimi technikami podnoszenia. Unosząc lub przenosząc monitor, chwytaj za jego krawędzi. Nie unoś wyświetlacza, trzymając za stojak lub przewód.
- Czyszczenie. Wyłącz monitor i odłącz przewód zasilania. Oczyść powierzchnię monitora przy pomocy gładkiej szmatki, niepozostawiającej włókien. Uporczywe plamy mogą być usuwane przy użyciu zwilżonej w łagodnym detergencie szmatki.
- Unikaj używania środków czyszczących zawierających alkohol lub aceton. Używaj środka czyszczącego przeznaczonego do użytku z monitorem. Nigdy nie pryskaj środkiem bezpośrednio na ekran. Mogłoby to spowodować kontakt środka czyszczącego z wnętrzem monitora i doprowadzić do porażenia prądem elektrycznym.

#### Na monitorze mogą wystąpić następujące symptomy:

- Podczas pierwszego użycia obraz na ekranie może migotać ze względu na naturę światła fluorescencyjnego. Aby migotanie znikło, należy wyłączyć i ponownie włączyć przełącznik zasilania.
- W zależności od używanego wzoru pulpitu, na jasność na ekranie może nie być idealnie równomierna.
- Jeśli ten sam obraz jest wyświetlany godzinami, po przełączeniu obrazu na ekranie może pozostać powidok poprzedniego ekranu. Powidok na ekranie będzie powoli znikał. Możesz też wyłączyć przełącznik zasilania na kilka godzin.

 Jeśli ekran stanie się czarny lub zacznie migać, lub jeśli nie możesz już więcej pracować na urządzeniu, skontaktuj się z danym sprzedawcą lub centrum serwisowym w celu rozwiązania problemu. Ekranu nie należy naprawiać we własnym zakresie!

#### Oznaczenia stosowane w niniejszym podręczniku

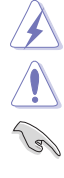

PRZESTROGA: Informacje mające na celu zapobieganie obrażeniom użytkownika podczas próby wykonania zadania.

OSTRZEŻENIE: Informacje mające na celu zapobieganie uszkodzeniom elementów urządzenia podczas próby wykonania zadania.

WAŻNE: Informacje, których NALEŻY przestrzegać w celu wykonania zadania.

Ľ

UWAGA: Wskazówki i dodatkowe informacje, mające na celu pomoc w wykonaniu zadania.

#### Gdzie można znaleźć więcej informacji

Dodatkowe informacje i aktualizacje produktu i oprogramowania można znaleźć w poniższych źródłach.

- Strony internetowe ASUS Strony internetowe ASUS na całym świecie zapewniają zaktualizowane informacje dotyczące osprzętu i oprogramowania ASUS. Patrz http://www.asus.com
- 2. Opcjonalna dokumentacja

Opakowanie produktu może zawierać opcjonalne dokumenty, które mogły zostać dodane przez sprzedawcę. Dokumenty te nie są częścią standardowego opakowania.

## **Takeback Services**

ASUS recycling and takeback programs come from our commitment to the highest standards for protecting our environment. We believe in providing solutions for our customers to be able to responsibly recycle our products, batteries and other components as well as the packaging materials.

Please go to <u>http://csr.asus.com/english/Takeback.htm</u> for detail recycling information in different region.

## 1.1 Witamy!

Dziękujemy za zakup monitora LCD ASUS®!

Najnowszy szerokoekranowy monitor LCD firmy ASUS zapewnia szerszy, jaśniejszy i krystalicznie czysty wyświetlacz oraz szereg funkcji podnoszących komfort oglądania obrazu.

Dzięki tym funkcjom można cieszyć się komfortowym i przyjemnym wrażeniem wizualnym, które zapewnia monitor!

## 1.2 Zawartość opakowania

Sprawdź, czy opakowanie zawiera następujące elementy:

- ✓ Monitor LCD
- ✓ Podstawa monitora
- ✓ Kabel zasilania
- Przewód VGA (opcjonalny)
- ✓ Przewód DVI (opcjonalny)
- ✓ Przewód HDMI (opcjonalny)
- Skrócona instrukcja obsługi
- Karta gwarancyjna

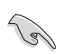

Jeśli dowolny z powyższych elementów jest uszkodzony lub go brak, skontaktuj się niezwłocznie z danym sprzedawcą.

## 1.3 Opis monitora

#### 1.3.1 Widok z przodu

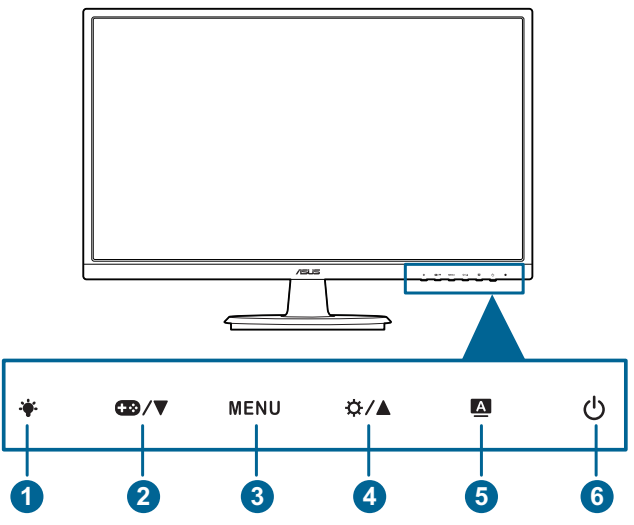

- 1. Przycisk •:
  - Dostosowuje poziom filtru światła niebieskiego.
- 2. Przycisk ⊕ / ▼:
  - Zmniejsza wartości lub przesuwa wybór w lewo/w dół.
  - Klawisz skrótu GamePlus.
- 3. Przycisk MENU:
  - Włącza menu OSD.
  - Włącza wybraną pozycję menu OSD.
  - Naciśnięcie i przytrzymanie przez 5 sekund powoduje włączenie lub wyłączenie blokady klawiszy.
- 4. Przycisk **Ø**/**A**:
  - Zwiększa wartości lub przesuwa wybór w prawo/w górę.
  - Klawisz skrótu Jasność.
- 5. Przycisk A:
  - Powoduje wyjście z menu OSD lub powrót do poprzedniego menu przy aktywnym menu OSD.

- Służy do automatycznej regulacji obrazu w zależności od zoptymalizowanej pozycji, zegara i fazy przez naciskanie tego przycisku przez 2-4 sekund (tylko w trybie VGA).
- 6. U Przycisk/wskaźnik zasilania
  - Włącza/wyłącza monitor.
  - Wyjaśnienie kolorów wskaźnika zasilania zostało przedstawione w poniższej tabeli.

| Stan        | Opis           |
|-------------|----------------|
| Niebieski   | WŁ.            |
| Bursztynowy | Tryb gotowości |
| Wył.        | WYŁ.           |

#### 1.3.2 Widok z tyłu

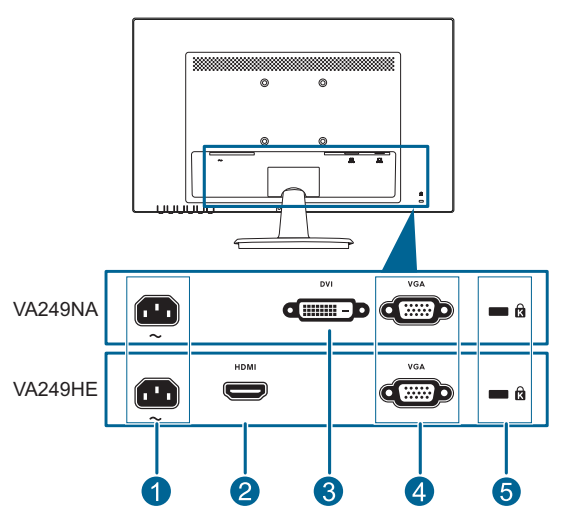

- 1. Port wejścia AC-IN. Port ten umożliwia podłączenie przewodu zasilania.
- 2. Port HDMI. Port ten służy do podłączania urządzenia z obsługą HDMI.
- **3. Port DVI.** Ten 24-stykowy port służy do podłączania sygnału cyfrowego DVI-D komputera PC (komputer osobisty).
- 4. Port VGA. To 15-stykowy port dla złącza VGA komputera.
- 5. Gniazdo blokady Kensington.

#### 1.3.3 Funkcja GamePlus

Funkcja GamePlus zapewnia zestaw narzędzi do stworzenia lepszego środowiska dla użytkowników grających w różne typy gier. Dodatkowo funkcja Punkt docelowy jest przeznaczona specjalnie dla nowych graczy lub graczy początkujących, zainteresowanych grami FPS (Strzelanka z perspektywy pierwszej osoby).

Naciśnij przycisk ∰/▼ i 🌣/▲, aby wybrać funkcję Punkt docelowy lub Timer.

Naciśnij przycisk MENU, aby potwierdzić wybraną funkcję, a przycisk **(A)**, aby wrócić, wyłączyć i wyjść.

| Główne menu GamePlus                   | GamePlus — Punkt docelowy                     |  |  |
|----------------------------------------|-----------------------------------------------|--|--|
| 🔹 🥪 GamePlus                           | $\odot$                                       |  |  |
| Purit discellery<br>(Fylic forlicerel) |                                               |  |  |
| 🖾 : Exit / Off ▼ : Select MENU : OK    | Q: Exit / Off ▼: Select MENU: OK              |  |  |
| GamePlus — Timer                       | GamePlus — Timer — Pozycja                    |  |  |
| ©<br>30.00 40.00 50.00<br>60.00 90.00  | ©<br>30.00 40.00 50.00<br>60.00 90.00         |  |  |
| Exit / Off ▼ : Select MENU : OK        | Pozycja ■ ■ ■ ■ ■ ■ ■ ■ ■ ■ ■ ■ ■ ■ ■ ■ ■ ■ ■ |  |  |

| <br> |
|------|
|      |
| <br> |
|      |
|      |
|      |
| <br> |
|      |
|      |
|      |
|      |
|      |
| <br> |
|      |
| <br> |
|      |
|      |
|      |
|      |
|      |
| <br> |
|      |
|      |
|      |
|      |
|      |
|      |
|      |
| <br> |
|      |
|      |
|      |
|      |
|      |
|      |
|      |

| <br> | <br> |      |
|------|------|------|
|      |      |      |
|      |      |      |
|      |      |      |
|      |      |      |
|      |      |      |
|      |      |      |
|      |      |      |
|      |      |      |
|      |      |      |
|      |      |      |
|      |      |      |
|      |      |      |
|      |      |      |
|      |      |      |
|      |      |      |
|      |      |      |
|      |      |      |
|      |      |      |
|      |      |      |
|      |      |      |
| <br> | <br> |      |
|      |      |      |
|      |      |      |
| <br> | <br> | <br> |
|      |      |      |
|      |      |      |

## 2.1 Montaż ramienia/podstawy monitora

Aby zmontować podstawę monitora:

- 1. Połóż monitor na stole ekranem do dołu.
- 2. Połącz podstawę z ramieniem monitora i obróć w kierunku zgodnym z kierunkiem zegara.
- 3. Ustaw monitor pod najbardziej komfortowym kątem.

Aby zapobiec uszkodzeniu monitora, zalecamy położenie na stole miękkiej szmatki.

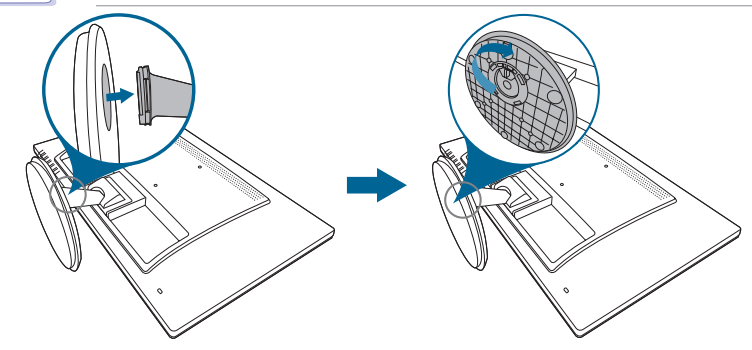

### 2.2 Ustawianie monitora

- Aby uzyskać optymalną jakość oglądania, zalecamy spojrzenie na monitor całościowo, a następnie ustawienie monitora pod najbardziej komfortowym kątem.
- Przytrzymaj stojak, aby zapobiec spadnięciu monitora podczas zmiany jego kąta nachylenia.
- Zalecana regulacja kąta wynosi od +20 do -5°.

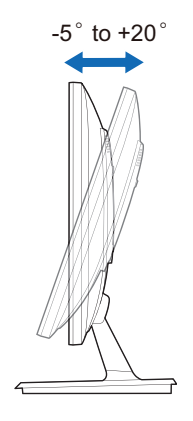

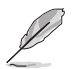

Podczas ustawiania kąta oglądania, monitor może ulegać lekkim wstrząsom. Jest to normalne.

## 2.3 Demontaż ramienia/podstawy (do montażu ściennego VESA)

Odłączane ramię/podstawa tego monitora zostały specjalnie zaprojektowane do montażu ściennego VESA.

Aby zdemontować ramię/podstawę:

- 1. Połóż monitor na stole ekranem do dołu.
- 2. Usuń gumowe zaślepki w czterech otworach śrub. (Rysunek 1)
- 3. Wyciągnij podstawę (Rysunek 2).
- 4. Wypchnij pokrywę tylnego zawiasu (Rysunek 3).
- 5. Przy użyciu śrubokrętu wykręć cztery śruby z zawiasu z (Rysunek 4), a następnie wyciągnij zawias.

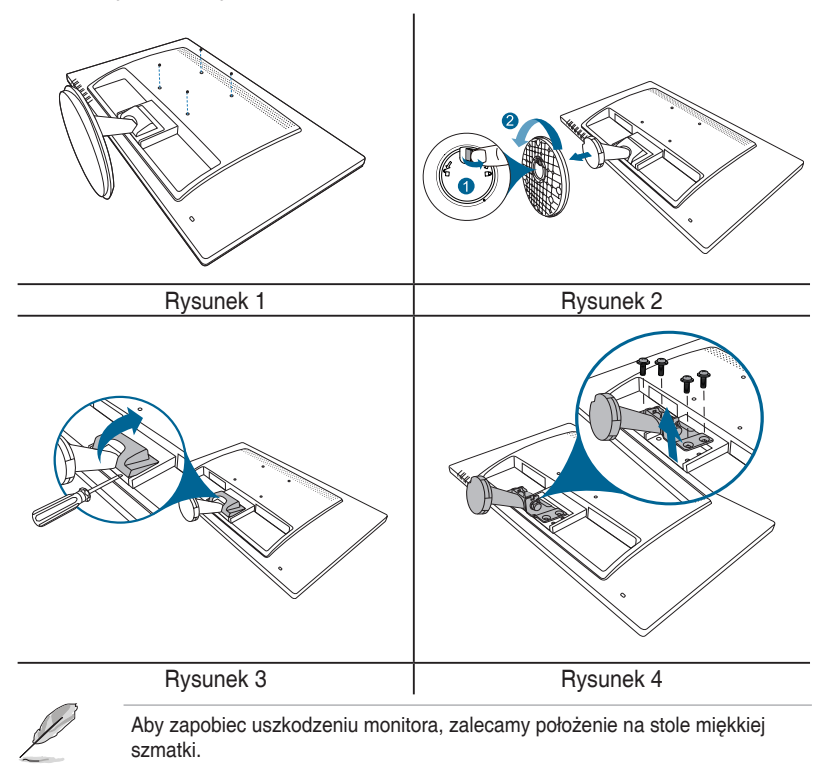

## 2.4 Podłączanie przewodów

Podłącz przewody zgodnie z poniższymi instrukcjami:

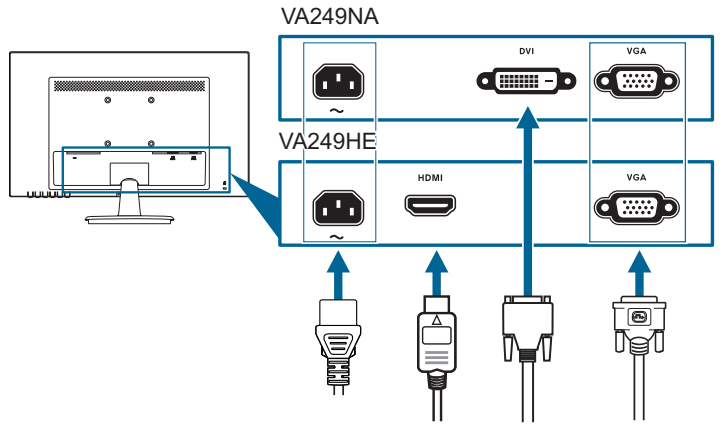

- Aby podłączyć przewód zasilania: podłącz jeden koniec przewodu zasilania odpowiednio do portu wejściu prądu przemiennego w monitorze, a drugi koniec do gniazda zasilania.
- Aby podłączyć przewód VGA/DVI/HDMI:
  - Podłącz jeden koniec przewodu VGA/DVI/HDMI do gniazda VGA/DVI/ HDMI monitora.
  - b. Podłącz drugi koniec przewodu VGA/DVI/HDMI do gniazda VGA/DVI/ HDMI komputera.
  - c. Dokręć dwie śruby, aby zabezpieczyć złącze VGA/DVI.

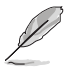

Po podłączeniu tych przewodów możesz wybrać żądany sygnał w pozycji Wybór wejścia w menu OSD.

## 2.5 Włączanie monitora

Naciśnij przycisk zasilania  $\bullet$ . Na stronach 1-2 można znaleźć informacje o lokalizacji przycisku zasilania. Wskaźnik zasilania  $\bullet$  zaświeci się na niebiesko, co będzie oznaczać, że monitor jest WŁĄCZONY.

| <br> |
|------|
|      |
|      |
|      |
|      |
|      |
|      |
|      |
|      |
|      |
|      |
|      |
|      |
|      |
|      |
|      |
|      |
|      |
|      |
| <br> |
|      |
|      |
|      |
|      |
|      |
|      |
|      |
|      |
|      |
|      |
|      |
|      |
|      |
|      |
|      |
|      |
|      |
|      |
|      |
|      |
|      |
|      |
|      |
|      |
|      |
|      |
|      |
|      |
|      |
|      |
|      |
|      |
|      |
|      |
|      |
|      |
|      |
|      |
|      |
|      |
|      |
|      |
|      |
|      |
|      |
| <br> |
|      |
|      |
|      |
|      |
|      |
|      |
|      |
|      |
|      |

## 3.1 Menu OSD (ang. On-Screen Display)

#### 3.1.1 Ponowna konfiguracja

- 1. Naciśnij przycisk MENU, aby aktywować menu OSD.
- Naciskaj przyciski ⊕ /▼
   i ☆ / ▲, aby przechodzić pomiędzy funkcjami. Zaznacz żądaną funkcję i naciśnij przycisk MENU, aby ją aktywować. Jeśli wybrana funkcja ma menu

| /ISUS VA249NA        |                  |   |
|----------------------|------------------|---|
| Splendid             | Tryb Standardowy |   |
|                      | Tryb sRGB        | ► |
| Kolor                | Tryb Sceneria    | ► |
|                      | Tryb Teatr       | ► |
|                      | Tryb Gra         | ► |
| Wybor wejścia        | Tryb Widok nocny |   |
| 💥 Ustawienia systemu | Tryb Odczytu     |   |
|                      | Tryb Ciemni      |   |
|                      |                  |   |
| 🗘 Mov                | e 🗗 Menu 🔺 Exit  |   |

podrzędne, naciśnij ∰/▼ i ponownie ☆/▲, aby przechodzić pomiędzy funkcjami menu podrzędnego. Zaznacz żądaną funkcję menu podrzędnego i naciśnij przycisk MENU, aby ją aktywować.

- 4. Aby wyjść z menu OSD i zapisać jego ustawienia, naciskaj przycisk A, aż menu OSD zniknie. Aby dostosować inne funkcje, powtórz kroki 1-3.

#### 3.1.2 Informacje o funkcjach menu OSD

#### 1. Splendid

Funkcja ta oferuje do wyboru 8 funkcji podrzędnych, w zależności od preferencji. Każdy tryb posiada opcję Wyzeruj, która umożliwia zachowanie ustawienia lub powrót do zaprogramowanego trybu.

| /ISUS VA249NA                                                                                                    |                  |   |
|----------------------------------------------------------------------------------------------------|------------------|---|
| Splendid                                                                                                    | Tryb Standardowy | + |
| 🔆 Filtr światla nieb.                                                                                                    | Tryb sRGB        | • |
| Kolor                                                                                                    | Tryb Sceneria    | • |
|                                                                                                    | Tryb Teatr       | • |
| Obraz                                                                                                    | Tryb Gra         | • |
| Wybór wejścia                                                                                                    | Tryb Widok nocny | • |
| 💥 Ustawienia systemu                                                                                                    | Tryb Odczytu     | • |
|                                                                                                    | Tryb Ciemni      | Þ |
|                                                                                                    |                  |   |
|                                                                                                    |                  |   |
| The second second secon | e 🛃 Menu 🛕 Exit  |   |

- Tryb Standardowy: najlepszy wybór do edycji dokumentów dzięki funkcji poprawy jakości wideo SPLENDIDPlus.
- Tryb sRGB: najlepszy wybór do oglądania zdjęć i grafiki z komputera.
- Tryb Sceneria: najlepszy wybór do wyświetlania zdjęć scenerii dzięki funkcji poprawy jakości wideo SPLENDIDPlus.
- Tryb Teatr: najlepszy wybór dla filmów dzięki funkcji poprawy jakości wideo SPLENDIDPlus.
- Tryb Gra: najlepszy wybór dla gier dzięki funkcji poprawy jakości wideo SPLENDIDPlus.

- **Tryb Widok nocny**: najlepszy wybór dla gier lub filmów o mrocznej scenerii dzięki funkcji poprawy jakości wideo SPLENDIDPlus.
- Tryb Odczytu: najlepszy wybór do czytania książek.
- Tryb Ciemni: najlepszy wybór przy słabym świetle otoczenia.
  - W trybie Standardowym funkcje ASCR, Nasycenie, Wyrazistość i Odcień skóry nie mogą być zmieniane przez użytkownika.
  - W trybie sRGB funkcje Nasycenie, Temp. barwowa, Odcień skóry, Wyrazistość, Jasność, Kontrast i ASCR nie mogą być zmieniane przez użytkownika.

#### 2. Filtr światła nieb.

Funkcja ta umożliwia dostosowanie poziomu filtrowania światła niebieskiego.

- Poziom 0: Brak zmian.
- Poziom 1-4: im wyższy poziom, tym mniej rozproszonego światła

| VA249NA               |               |
|-----------------------|---------------|
| S Splendid            | Poziom 0      |
| 🐞 Filtr światla nieb. | Poziom 1      |
| 🔥 Kolor               | Poziom 2      |
| Doraz                 | Poziom 3      |
|                       | Poziom 4      |
| wybor wejscia         |               |
| 🗙 Ustawienia systemu  |               |
|                       |               |
|                       |               |
|                       |               |
| 2 Move                | - Menu A Exit |
| •                     |               |

niebieskiego. Po włączeniu Filtru światła niebieskiego zostaną automatycznie importowane domyślne ustawienia Trybu standardowego. Pomiędzy Poziomem 1 a Poziomem 3 użytkownik może konfigurować funkcję Jasności. Optymalnym ustawieniem jest Poziom 4. Użytkownik nie może konfigurować ustawień funkcji Jasność.

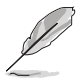

Aby zmniejszyć przemęczenie oczu, należy stosować się do poniższych wskazówek:

- Użytkownicy pracujący przez długie godziny przed wyświetlaczem powinni robić przerwy. Zaleca się krótkie przerwy (co najmniej 5 minut) po około godzinie ciągłej pracy przy komputerze. Krótkie i częste przerwy są bardziej efektywne niż jedna dłuższa przerwa.
- Aby zminimalizować przemęczenie oczu, użytkownicy powinni czasami odrywać wzrok od wyświetlacza, skupiając go na przedmiotach położonych w dużej odległości.
- Ówiczenia oczu mogą pomóc w zmniejszeniu ich przemęczenia. Zalecamy częste powtarzanie ćwiczeń. Jeśli przemęczenie oczy nie ustaje, należy zasięgnąć porady lekarza. Ówiczenia oczu: (1) Naprzemienne spoglądanie w górę i w dół (2) Powolne przewracanie oczami (3) Przesuwanie spojrzenia po przekątnej.
- Intensywne niebieskie światło może spowodować zmęczenie oczu i AMD (ang. Age-Related Macular Degeneration — zwyrodnienie plamki związane z wiekiem). Filtr światła niebieskiego pozwoli zredukować 70% (maks.) szkodliwego światła niebieskiego w celu uniknięcia syndromu widzenia komputerowego CVS (ang. Computer Vision Syndrome).

#### 3. Kolor

W tym menu użytkownik może dostosowywać ustawienia opcji: Jasność, Kontrast, Nasycenie, Temp. barwowa i Odcień skóry.

 Jasność: zakres regulacji wynosi od 0 do 100.

to klawisz skrótu do włączania tej funkcji.

| /5 | VA249NA                                                |      |               |        |                 |   |
|----|--------------------------------------------------------|------|---------------|--------|-----------------|---|
| s  | Splendid                                               |      | Jasność       |        | 100             |   |
|    | <ul> <li>Filtr światla nieb.</li> <li>Kolor</li> </ul> |      | Kontrast      |        | 80              | ► |
|    |                                                        |      | Nasycenie     |        | 50              | ⊳ |
|    | Obraz                                                  |      | Temp. barwowa |        | Tryb Użytkownik | ► |
| 1  | 00122                                                  |      | Odcień skóry  |        | Naturalny       | ⊳ |
| Ð  | Wybór wejścia                                          |      |               |        |                 |   |
| *  | Ustawienia systemu                                     |      |               |        |                 |   |
|    |                                                        |      |               |        |                 |   |
|    |                                                        |      |               |        |                 |   |
|    |                                                        |      |               |        |                 |   |
|    | \$                                                     | Move | - Menu        | A Exit |                 |   |
|    |                                                        |      |               |        |                 |   |

- Kontrast: zakres regulacji wynosi od 0 do 100.
- Nasycenie: zakres regulacji wynosi od 0 do 100.
- Temp. barwowa: dostępne są cztery tryby: Zimna, Normalna, Ciepła i Tryb użytkownika.
- Odcień skóry: zawiera trzy tryby kolorów: Czerwonawy, Naturalny, Żółtawy.

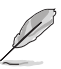

W Trybie Użytkownika kolory R (czerwony), G (zielony) i B (niebieski) mogą być konfigurowane przez użytkownika w zakresach 0–100.

#### 4. Obraz

W tym menu użytkownik może zmieniać ustawienia funkcji Wyrazistość, Trace Free, Kontrola proporcji, ASCR, Pozycja (tylko VGA), Ostrość (tylko VGA) i AUTOM. regulacja.

| /15   | US VA249NA          |                    |       |   |
|-------|---------------------|--------------------|-------|---|
| 8     | Splendid            | Wyrazistość        | 20    | ⊳ |
| - 244 | Filtr światła nieb. | Trace Free         | 0     | ► |
| 4     | Kolor               | Kontrola proporcji | Peiny | ► |
|       | Obraz               | ASCR               | WYL.  |   |
| Ð     | Wybór wejścia       | Pozycja<br>Ostrość |       |   |
| *     | Ustawienia systemu  | AUTOM. regulacja   |       |   |
|       |                     |                    |       |   |
|       |                     |                    |       |   |
|       |                     |                    |       |   |

- Wyrazistość: zakres regulacji wynosi od 0 do 100.
- Trace Free: dostosowuje czas reakcji monitora.
- Kontrola proporcji: umożliwia dostosowanie proporcji obrazu poprzez wybór ustawienia: "Pełny" lub "4:3".
- ASCR: umożliwia włączanie/wyłączanie funkcji ASCR (ASUS Smart Contrast Ratio).
- Pozycja (opcja dostępna tylko dla wejścia VGA): umożliwia dostosowanie pozycji obrazu w poziomie (Pozycja pozioma)/pozycji w pionie (Pozycja pionowa). Zakres regulacji wynosi od 0 do 100.

- Ostrość (opcja dostępna tylko dla wejścia VGA): zmniejsza szum linii poziomej i linii pionowej obrazu przez dostosowanie indywidualne opcji Faza i Zegar. Zakres regulacji wynosi od 0 do 100.
- Ø
- Ustawienie Faza służy do regulacji fazy sygnału zegara pikseli. W przypadku niewłaściwego ustawienia fazy na ekranie występują poziome zakłócenia.
- Zegar (częstotliwość pikseli) określa liczbę pikseli skanowanych w pojedynczym przejściu poziomym. Jeśli częstotliwość jest nieprawidłowa, na ekranie występują pionowe pasy i obraz jest nieproporcjonalny.
- AUTOM. regulacja: służy do automatycznej regulacji obrazu w zależności od zoptymalizowanej pozycji, zegara i fazy (tylko tryb VGA).

#### 5. Wybór Wejścia

Funkcja ta umożliwia wybór żądanego źródła wejścia.

| /ISUS VA249NA         |                 | /ISUS VA249HE        |                 |
|-----------------------|-----------------|----------------------|-----------------|
| Splendid              | VGA 🕨           | Splendid             | VGA             |
| 🐳 Filtr światla nieb. |                 |                      | HDMI 🕨          |
| 📩 Kolor               |                 | 🔥 Kolor              |                 |
| Obraz                 |                 | Obraz                |                 |
| 🕀 Wybór wejścia       |                 | 🕀 Wybór wejścia      |                 |
| 💥 Ustawienia systemu  |                 | 🗙 Ustawienia systemu |                 |
|                       |                 |                      |                 |
|                       |                 |                      |                 |
| 🗘 Move                | e 📲 Menu 🔺 Exit | 🗘 Move               | e 📲 Menu 🛕 Exit |

#### 6. Ustawienia systemu

Umożliwia konfigurację ustawień systemu.

- Splendid Demo Mode: umożliwia podział ekranu na dwie części w celu porównania trybów Splendid.
- ECO Mode: powoduje zmniejszenie zużycia energii.
- ✓ Splendi
   Bplandi Dano Molo
   WVL.

   ✓ Fitr śwista nieb.
   CO Molo
   WVL.

   ✓ Kolor
   CO Molo
   WVL.

   ✓ Kolor
   Zaya
   Angursz

   ✓ Wybór wejścia
   Biołak kawiszy
   Biołak kawiszy

   ✓ Ustawienia systemu
   Wyzaruj wszystko
   Wzaruje
- Ustawienia OSD:
  - \* Umożliwia dostosowanie pozycji w poziomie (Pozycja pozioma)/ pozycji w pionie (Pozycja pionowa) menu OSD poprzez wybór wartości od 0 do 100.
  - Umożliwia dostosowanie czasu zakończenia wyświetlania OSD poprzez wybór wartości od 10 do 120 sekund.
  - \* Włącza lub wyłącza funkcję DDC/CI.
  - \* Dostosowuje Tło menu OSD, od ciemnego do przezroczystego.

- Język: dostępnych jest 21 języków do wyboru, w tym angielski, francuski, niemiecki, włoski, hiszpański, holenderski, portugalski, rosyjski, czeski, chorwacki, polski, rumuński, węgierski, turecki, uproszczony chiński, tradycyjny chiński, japoński, koreański, tajski, indonezyjski i perski.
- Blokada klawiszy: uruchamia funkcję blokady klawiszy. naciśnięcie i przytrzymanie przez 5 sekund przycisku MENU powoduje wyłączenie funkcji blokady klawiszy.
- Informacje: wyświetla informacje o monitorze.
- Wyzeruj wszystko: wybór opcji "Tak" umożliwia przywrócenie ustawień domyślnych.

## 3.2 Podsumowanie specyfikacji

| Rodzaj panelu                                 | Wyświetlacz LCD TFT                                                                                                    |
|-----------------------------------------------|----------------------------------------------------------------------------------------------------|
| Rozmiar panelu                                | Ekran panoramiczny o szerokości 23,8"                                                                                                    |
|                                               | (16:9, 60,5 cm)                                                                                                    |
| Maks. rozdzielczość                           | 1920 x 1080                                                                                                    |
| Podziałka pikseli                             | 0,2745 x 0,2745 mm                                                                                                    |
| Jasność (typowe)                              | 250 cd/m <sup>2</sup>                                                                                                    |
| Współczynnik kontrastu (typowe)               | 3000:1                                                                                                    |
| Współczynnik kontrastu                        | 100.000.000:1 (przy włączonej funkcji ASCR)                                                                                                    |
| (maksymalny)                                  |                                                                                                    |
| Kąt widzenia (poz./pion.) CR>10               | 178°/178°                                                                                                    |
| Kolory wyświetlacza                           | 16,7 M                                                                                                    |
| Czas reakcji                                  | ≤ 5 ms (szary do szarego)                                                                                                    |
| Funkcja poprawy jakości wideo<br>SPLENDIDPlus | Tak                                                                                                    |
| Wybór funkcji SPLENDIDPlus                    | 8 zaprogramowanych trybów wideo                                                                                                    |
| Automatyczna regulacja                        | Tak                                                                                                    |
| Wybór temperatury barwowej                    | 4 temperatury barwowe                                                                                                    |
| Wejście cyfrowe                               | VA249NA: DVI-D z HDCP                                                                                                    |
|                                               | VA249HE: HDMI z HDCP                                                                                                    |
|                                               | D-sub                                                                                                    |
| Kolory                                        | Czarny                                                                                                    |
| Dioda LED zasilania                           | Niebieska (Wł.)/Bursztynowa (tryb gotowosci)                                                                                                    |
| Nachylenie                                    | +20 ~ -5                                                                                                    |
| Blokada Kensington                            |                                                                                                    |
| Zakres napięcia                               | Prąd przemienny: 100-240 V                                                                                                    |
|                                               | Włączone zasilanie: < 22,97** W (typowe),<br>Tryb gotowości: < 0,5 W (typowe), Wyłączone<br>zasilanie: < 0,5 W                                                                                                    |
| Temperatura (pracy)                           | 0°C-40°C                                                                                                    |
| Temperatura (niepracującego<br>urządzenia)    | -20°C-+60°C                                                                                                    |
| Wymiary (W x Sz x Gł)                         | 552,4 mm x 396,9 mm x 205 mm (urządzenie)<br>628 mm x 460 mm x 147 mm (opakowanie)                                                                                                    |
| Waga (szacowana)                              | 3,7 kg (netto); 5,2 kg (brutto)                                                                                                    |
| Wiele języków                                 | 21 języków (angielski, francuski, niemiecki,<br>włoski, hiszpański, holenderski, portugalski,<br>rosyjski, czeski, chorwacki, polski, rumuński,<br>węgierski, turecki, uproszczony chiński,<br>tradycyjny chiński, japoński, koreański, tajski,<br>indonezyjski i perski) |
| Akcesoria                                     | Przewód VGA (opcjonalny), przewód DVI<br>(opcjonalny), przewód HDMI (opcjonalny),<br>przewód zasilania, skrócona instrukcja obsługi,<br>karta gwarancyjna                                                                                                    |

| Zgodność i normy | VA249NA:<br>CB, CCC, BSMI, RoHS, WEEE, CEL,<br>TUV Flicker Free, TUV Low Blue Light,<br>Windows 7/8.1/10 WHQL<br>VA249HE:<br>CB, CCC, BSMI, RoHS, WEEE, CEL, |
|------------------|----------------------------------------------------------------------------------------------------|
|                  | TUV Flicker Free, TUV Low Blue Light, CE, ErP,<br>UkrSPERO, CU, Windows 7/8.1/10 WHQL                                                                        |

\*Specyfikacje mogą ulec zmianie bez powiadomienia.

\*\*pomiar jasności ekranu o wartości 200 nitów bez połączenia audio/USB/ czytnika kart.

# 3.3 Rozwiązywanie problemów (Często zadawane pytania)

| Problem                                                                           | Możliwe rozwiązanie                                                                                                    |
|-----------------------------------------------------------------------------------|----------------------------------------------------------------------------------------------------|
| Dioda zasilania LED nie jest WŁĄCZONA                                             | <ul> <li>Naciśnij przycisk Ó, aby sprawdzić, czy<br/>monitor znajduje się w trybie WŁ.</li> <li>Sprawdź, czy przewód zasilania jest<br/>odpowiednio podłączony do monitora i do<br/>gniazda zasilania.</li> </ul>                                                                                                    |
| Dioda zasilania LED świeci się na<br>bursztynowo a na ekranie brak obrazu         | <ul> <li>Sprawdź, czy monitor i komputer znajdują się w trybie WŁ.</li> <li>Upewnij się, że przewód sygnałowy jest odpowiednio podłączony do monitora i komputera.</li> <li>Obejrzyj przewód sygnałowy i sprawdź, czy żaden z wtyków nie jest wygięty.</li> <li>Podłącz komputer do innego dostępnego monitora, aby sprawdzić, czy komputer działa prawidłowo.</li> </ul> |
| Obraz na ekranie jest zbyt jasny lub zbyt<br>ciemny                               | <ul> <li>Dostosuj ustawienia Kontrast i Jasności w<br/>menu OSD.</li> </ul>                                                                                                    |
| Obraz na ekranie nie jest wypośrodkowany<br>lub ma nieprawidłowy rozmiar          | <ul> <li>Naciskaj przycisk Przez 2-4 sekundy,<br/>aby automatycznie wyregulować obraz<br/>(tylko w przypadku trybu VGA).</li> <li>Dostosuj ustawienia Pozycji poziomej i<br/>Pozycji pionowej w menu OSD.</li> </ul>                                                                                                    |
| Obraz na ekranie podskakuje lub na<br>obrazie widoczny jest wzór fali             | <ul> <li>Upewnij się, że przewód sygnałowy jest<br/>odpowiednio podłączony do monitora i<br/>komputera.</li> <li>Odsuń urządzenia elektryczne, które<br/>mogą powodować zakłócenia elektryczne.</li> </ul>                                                                                                    |
| Kolory obrazu na ekranie są zniekształcone<br>(kolor biały nie wygląda jak biały) | <ul> <li>Obejrzyj przewód sygnałowy i sprawdź,<br/>czy żaden z wtyków nie jest wygięty.</li> <li>Włącz funkcję Wyzeruj wszystko w menu<br/>OSD.</li> <li>Dostosuj ustawienia koloru R/G/B lub<br/>wybierz Temp. barwowa w menu OSD.</li> </ul>                                                                                                    |
| Obraz na ekranie jest niewyraźny lub<br>nieostry                                  | <ul> <li>Naciskaj przycisk Przez 2-4 sekundy,<br/>aby automatycznie wyregulować obraz<br/>(tylko w przypadku trybu VGA).</li> <li>Dostosuj ustawienia opcji Faza i Zegar w<br/>menu OSD.</li> </ul>                                                                                                    |

## 3.4 Obsługiwane tryby pracy

| Rozdzielczość<br>Częstotliwość | Częstotliwość<br>pozioma (KHz) | Częstotliwość<br>pionowa (Hz) | Pikseli (MHz) |
|--------------------------------|--------------------------------|-------------------------------|---------------|
| 640x480                        | 31,47(N)                       | 59,94(N)                      | 25,18         |
| 640x480                        | 35,00(N)                       | 66,66(N)                      | 30,24         |
| 640x480                        | 37,87(N)                       | 72,82(N)                      | 31,5          |
| 640x480                        | 37,5(N)                        | 75,00(N)                      | 31,5          |
| 720x400                        | 31,47(N)                       | 70,08(P)                      | 28,32         |
| 800x600                        | 35,16(P)                       | 56,25(P)                      | 36,00         |
| 800x600                        | 37,88(P)                       | 60,32(P)                      | 40,00         |
| 800x600                        | 48,08(P)                       | 72,12(P)                      | 50,00         |
| 800x600                        | 46,86(P)                       | 75,00(P)                      | 49,50         |
| 832x624                        | 49,72(P/N)                     | 74,55(P/N)                    | 57,28         |
| 1024x768                       | 48,36(N)                       | 60,00(N)                      | 65,00         |
| 1024x768                       | 56,476(N)                      | 70,069(N)                     | 75,00         |
| 1024x768                       | 60,02(N)                       | 75,00(N)                      | 78,75         |
| 1152x864                       | 67,5(P/N)                      | 75,00(P/N)                    | 108           |
| 1280x720                       | 45,00(P)                       | 60,00(N)                      | 75,25         |
| 1280x768                       | 47,78(P)                       | 60,00(N)                      | 79,5          |
| 1280x800                       | 49,7(P)                        | 60,00(N)                      | 83,5          |
| 1280x960                       | 60,00(P)                       | 60,00(N)                      | 108           |
| 1280x1024                      | 63,98(P)                       | 60,02(N)                      | 108           |
| 1280x1024                      | 79,98(P)                       | 75,02(N)                      | 135           |
| 1360x768                       | 47,712(P)                      | 59,79(P)                      | 85,5          |
| 1366x768                       | 47,712(P)                      | 59,79(P)                      | 85,5          |
| 1440x900                       | 55,94(N)                       | 59,89(P)                      | 106,5         |
| 1600x1200                      | 75,00(P)                       | 60,00(P)                      | 162           |
| 1680x1050                      | 65,29(P)                       | 60,00(P)                      | 146,25        |
| 1920x1080                      | 67,5(P)                        | 60,00(P)                      | 148,5         |

\* "P" i "N" oznaczają biegun "dodatni" i "ujemny" wejściowych H-sync/V-sync (taktowanie wejściowe).

Jeśli monitor działa w trybie wideo (tzn. nie są wyświetlane na nim dane), oprócz wideo w rozdzielczości standardowej obsługiwane powinny także być następujące tryby rozdzielczości HD.

| Ustawienie<br>wstępne | Nazwa<br>taktowania | Format<br>pikseli | Częstotliwość<br>pozioma (KHz) | Częstotliwość<br>pionowa (Hz) | Częstotliwość<br>pikseli (MHz) | Menu<br>OSD    |
|-----------------------|---------------------|-------------------|--------------------------------|-------------------------------|--------------------------------|----------------|
| 1                     | 480p                | 720 x<br>480      | 31,469                         | 60                            | 27                             | 480p-<br>60Hz  |
| 2                     | 720p60              | 1280 x<br>720     | 45                             | 60                            | 74,25                          | 720p-<br>60Hz  |
| 3                     | 576p                | 720 x<br>576      | 31,25                          | 50                            | 27                             | 576p-<br>50Hz  |
| 4                     | 720p50              | 1280 x<br>720     | 37,5                           | 50                            | 74,25                          | 720p-<br>50Hz  |
| 5                     | 1080p60             | 1920 x<br>1080    | 67,5                           | 60                            | 148,5                          | 1080p-<br>60Hz |
| 6                     | 1080p50             | 1920 x<br>1080    | 56,25                          | 50                            | 148,5                          | 1080p-<br>50Hz |

| <br> |  |
|------|--|
|      |  |
|      |  |
|      |  |
|      |  |
|      |  |
|      |  |
|      |  |
|      |  |
|      |  |
|      |  |
|      |  |
|      |  |
|      |  |
|      |  |
|      |  |
|      |  |
|      |  |
|      |  |
|      |  |
|      |  |
|      |  |
|      |  |
|      |  |
|      |  |
|      |  |
|      |  |
|      |  |
|      |  |
|      |  |
|      |  |
|      |  |
|      |  |
|      |  |
|      |  |
|      |  |
|      |  |
|      |  |
|      |  |
|      |  |
|      |  |
|      |  |
|      |  |
|      |  |
|      |  |
|      |  |
|      |  |
|      |  |
|      |  |
|      |  |
|      |  |
|      |  |